# SEAS AutoIMET Data Logger User's Guide

# Introduction

The SEAS AutoIMET (Automatic [Air-Sea] Interaction Meteorology system) Data Logger is a real time data acquisition, data processing, data recording, and data transmitting application that operates on the <u>Voluntary Observing Ship</u> program (VOS) vessels to produce high quality marine weather observations.

As shown in Figure 1, the SEAS AutoIMET Data Logger software connects to the Remote Computer System using sockets or serial port to retrieve a comma delimited data stream containing the measured weather parameters. The data are transmitted on a user-determined schedule; typically this is hourly using the meteorological observation BBXX format.

The message is placed in the transmit queue. Periodically, the transmit queue is scanned and if a suitable file is ready for delivery, a connection is stablish and they will delivered to the distribution address.

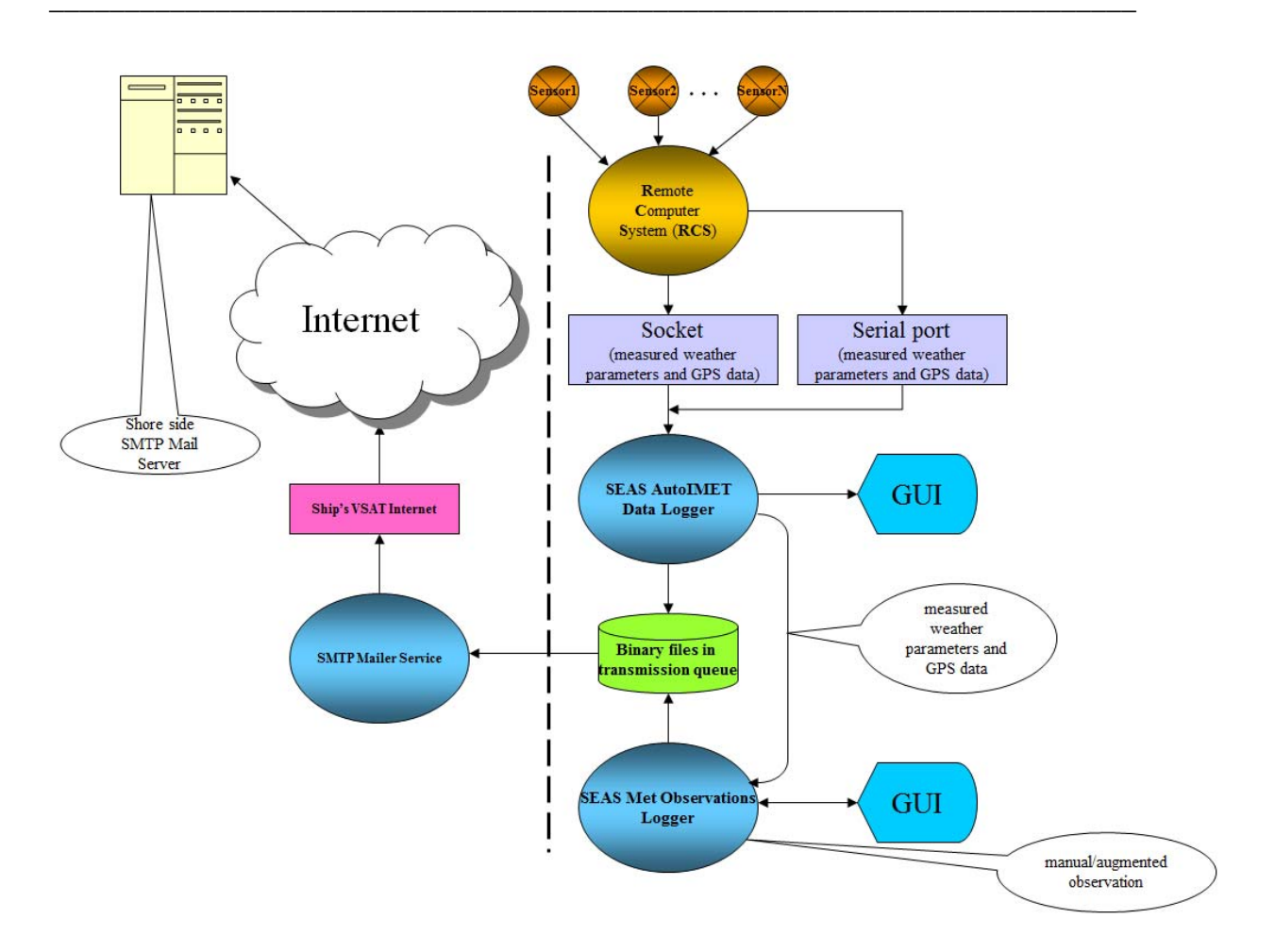

Figure 1

It was developed in the Integrated Development Environment (IDE) from Microsoft Visual Studio C++ 2008 Standard Edition under Windows 7.

### **Contact Information**

Caridad Ibis Gonzalez Software Developer UM/RSMAS/CIMAS and NOAA/AOML/PhOD 4301 Rickenbacker Causeway Miami, FL 33149 Phone: (305) 361-4322 Fax: (305) 361-4392 E-mail: <u>caridad.i.gonzalez@noaa.gov</u>

# User Interface

The design of the SEAS AutoIMET Data Logger apply some basic principles making the design something the user will enjoy working with it every day.

| 🚳 SEAS AutoIMET Data Logger - Data so                          | ource: RCS; Tra   | insmission: Email                           |                    |            |              |  |
|----------------------------------------------------------------|-------------------|---------------------------------------------|--------------------|------------|--------------|--|
| <u>Eile View Setup RCS Tools H</u> elp Info                    |                   |                                             |                    |            |              |  |
| Status<br>Good                                                 |                   |                                             |                    |            |              |  |
| Ship information<br>Company name NOAA                          |                   | IMO number                                  | 883525<br>WTEO     |            |              |  |
| Ship name Gordon Gancer                                        |                   | Call Sign J                                 |                    |            |              |  |
| AutoIMET data     1   Date   2013/06/27                        | 7                 | Barometric pressure                         | 1016.9             | mbar       |              |  |
| 2 Time 19:53:22                                                | 8                 | Relative humidity                           | 37                 | %          |              |  |
| 3 Latitude 41 39.61 N                                          | DD MM 9           | ✓ Air temperature                           | 20.7               | •c         | VOSClim?     |  |
| 4 Longitude 069 52.34 W                                        | DDD MM 14         | Vet bulb                                    | 16                 | °C         |              |  |
| 5 Speed over ground 03.5                                       | knots 13          | 🔽 Dew point                                 | 13.5               | °C         |              |  |
| 6 Course over ground 038                                       | degrees 10        | 🔽 Sea temperature                           | 27.2               | ∘⊂         |              |  |
|                                                                | 11                | ✓ True wind speed                           | 25.8               | knots      |              |  |
| Barometric pressure 1018.72<br>with the correction factored in | mbar 12           | ✓ True wind direction                       | 8.10               | degrees    |              |  |
| Barometer height 15.20                                         | meters 15         | ✓ Ship's heading                            | 270                | degrees    |              |  |
|                                                                | 16                | Relative wind direction                     | 310                | degrees    |              |  |
|                                                                | 17                | $\overline{\mathbf{V}}$ Relative wind speed | 12.1               | knots      |              |  |
| Raw data                                                       |                   |                                             |                    |            |              |  |
| 2013/06/27,19:53:23,41.66030,-69.87219                         | ,03.5,044,1016.8, | 037,20.7,27.2,25.8,8.10,13.                 | 5,16,270,307,12.2; |            |              |  |
| Archive: At: Transmission: At:                                 |                   |                                             |                    |            |              |  |
| Disabled                                                       | Disabled          |                                             |                    | Save       |              |  |
|                                                                |                   |                                             |                    |            |              |  |
| Peceiving data from cocket OK                                  |                   |                                             | NUM                | Jup 27 - 2 | 013 10:53:24 |  |

### Main screen

### Ship information group:

- **Company Name** is indicating the company's name.
- **Ship Name** is indicating the ship's name.

- **IMO Number** is indicating the ship's IMO number.
- **Call Sign** is indicating the ship's call sign.

These fields have to be filling out in the **SEAS Console** application's **Main menu** > **Setup** > **Administration**. It is mandatory to fill out prior to producing any type of weather observations.

### AutoIMET data

- Date: Shows formatted date that has been gotten from Remote Computer System.
- **Time:** Shows formatted time that has been gotten from Remote Computer System.
- Latitude: Shows formatted latitude (DD MM) that has been gotten from Remote Computer System.
- **Longitude:** Shows formatted longitude (DDD MM) that has been gotten from Remote Computer System.
- **Speed over ground:** Shows formatted sheep speed that has been gotten from Remote Computer System.
- **Course over ground:** Shows formatted sheep course that has been gotten from Remote Computer System.
- **Barometric pressure with the correction factored in:** Shows a calculated value. The barometric pressure is different at different heights. The barometric pressure sensor is up on a pole and the pressure wanted is the pressure at the ship height.
- Barometric height: Shows the barometer height above SSL previously set in SEAS Met Observations Logger application Main menu > Setup > Meta data > Barometer tab.

### Used algorithm:

```
\texttt{CString CMetDataLoggerDoc::GetBarometricPressureWithCorrection(const CString \& \texttt{sBarometerHeight)}}
    // Calculate the Barometric Pressure witht the correction factored in.
    double dBarometerHeight;
    CString sResult;
    dBarometerHeight = atof(sBarometerHeight);
    if(dBarometerHeight < MIN_BAROMETER_HEIGHT || dBarometerHeight > MAX_BAROMETER HEIGHT)
        dBarometerHeight = 0;
   \texttt{CString sInstrumentBarometricPressure = m_pScsDataManager->GetScsData() ->GetMeteorologicalData() ->GetBarometricPressure();}
   double m dInstrumentBarometricPressure = atof(sInstrumentBarometricPressure);
    // If barometric pressure out of bound no point in calcualting it.
    if (m dInstrumentBarometricPressure < MIN BARRO PRESS ||
        m dInstrumentBarometricPressure > MAX BARRO PRESS)
     sResult = sInstrumentBarometricPressure;
    else
    £
        m dBarometricPressureWithCorrection = m dInstrumentBarometricPressure + dBarometerHeight * (0.12);
        sResult.Format("%.2f", m_dBarometricPressureWithCorrection);
    return sResult;
}:
```

- **Barometric pressure:** Shows formatted barometric pressure that has been gotten from Remote Computer System.
- **Relative humidity:** Shows formatted relative humidity that has been gotten from Remote Computer System.
- Air temperature: Shows formatted air temperature that has been gotten from Remote Computer System.
- Wet bulb: Shows formatted wet bulb that has been gotten from Remote Computer System.
- **Dew Point:** In this field would show a gotten from Remote Computer System value or a calculated value using the recommended WMO formula. The dew point temperature is the temperature at which the air can no longer hold all of its water vapor, and some of the water vapor must condense into liquid water. At 100% relative humidity, the dew point temperature and real temperature are the same.

#### Used algorithm:

```
// function calculates the pressure dependency of the
11
    saturation vapour pressure
11
// IN: pressure - given pressure for the calculation
// OUT: f p - pressure dependency
double CMetDataLoggerDoc::PressureDependency(const double& pressure)
{
     return 1.0016 + 0.00000315 * pressure - 0.074 / pressure;
};
\ensuremath{//} function calculates and returns the saturation vapour pressure
// in the pure phase with regard to water (e_w) or // with regard to ice (e_i) at the given temperature
11
// IN: pressure
// temperativ
                                  - given pressure for the calculation

    pressure
    given pressure

    temperature
    - given temperature for the calculation
of the saturation vapour pressure

    iced
    - measurements over ice yes / no

11
11
// OUT: satVapourPressure - saturation vapour pressure
double CMetDataLoggerDoc::SatVapourPressure(const double& pressure, const double& temperature, const bool& iced)
£
     double satVapourPressure;
     double f_p = PressureDependency(pressure); // pressure dependency
     if (iced == false)
          satVapourPressure = f_p * 6.112 * exp(17.62 * temperature / (243.12 + temperature));
     else
          satVapourPressure = f_p * 6.112 * exp(22.46 * temperature / (272.62 + temperature));
     return satVapourPressure;
);
// function calculates the actual vapour pressure (e_prime)
11
// IN: pressure
                            - pressure of moist air in hPa
// iv: pressure - pressure of molec air in hra
// t_dry - dry-bulb temperature in °C
// t_wet - wet-bulb temperature in °C
// iced - measurements over ice yes / no
// OUT: vapourPressure - actual vapour pressure
double CMetDataLoggerDoc::VapourPressure(const double& pressure, const double& t_dry, const double& t_wet, const bool& iced)
- 8
     double vapourPressure;
     double satVapourPressure = SatVapourPressure(pressure, t_wet, iced);
     if (iced == false)
          vapourPressure = satVapourPressure - 0.000653 * (1 + 0.000944 * t_wet) * pressure * (t_dry - t_wet);
     else
          vapourPressure = satVapourPressure - 0.000575 * pressure * (t_dry - t_wet);
     return vapourPressure;
};
```

```
// function to calculate the dewpoint from the given values for
// pressure, dry-bulb and wet-bulb temperature
 11
// all used formulas are taken from
// WMO-No.8, 7th edition, 2008, Part I, Annex 4.B
 // IN: pressure - pressure of moist air in hPa (pressure at the height of the temperature measurements.)
// t_dry - dry-bulb temperature in °C
// t_wet - wet-bulb temperature in °C
// OUT: dewpoint - dewpoint in °C
// Returns FALSE if the dew point can not be computed.
|BOOL CMetDataLoggerDoc::CalculateDewPointWMO(const double& t_dry, const double& t_wet, const double& pressure, double& dewPoint)
     BOOL bReturn = TRUE;
     try
     {
         // iced - measurements over ice ves / no
         bool iced;
         if(t wet <= 0)</pre>
              iced = true;
         else
              iced = false;
         double in value = VapourPressure(pressure, t dry, t wet, iced) / (6.112 * PressureDependency(pressure)); // interim value,
          if (ln_value <= 0)</pre>
              ln_value = 0.00000001;
         if (iced == false)
              dewPoint = (243.12 * log(ln_value)) / (17.62 - log(ln_value));
         else
              dewPoint = (272.62 * log(ln_value)) / (22.46 - log(ln_value));
         // Checks a given double-precision floating-point value for not a number (NAN).
          if (_isnan(dewPoint) != 0)
             bReturn = FALSE; // Dewpoint NaN;
     catch (...)
     £
         bReturn = FALSE;
     }:
     return bReturn:
};
```

- Sea temperature: Shows formatted sea temperature that has been gotten from Remote Computer System.
- **True wind speed:** Shows formatted true wind speed that has been gotten from Remote Computer System.
- **True wind direction:** Shows formatted true wind direction that has been gotten from Remote Computer System.
- Ship's heading: Shows formatted ship's heading that has been gotten from Remote Computer System.
- **Relative wind direction:** Shows formatted relative wind direction that has been gotten from Remote Computer System.
- **Relative wind speed:** Shows formatted relative wind speed that has been gotten from Remote Computer System.

Unchecked elements will not be included in the message; the user has to insure that each item that is in use is checked.

If Dew point is unchecked and Air temperature and Wet bulb are available it will be calculated.

The grayed fields that precede each value represent its sequence on the incoming message.

When the data is out of bounds, it will be display in red. If the observer sees that the element is in red, he/she can toggle off that particular element.

| Min Value | Field                   | Max Value |
|-----------|-------------------------|-----------|
| 900       | Barometric pressure     | 1099      |
| 30        | Relative humidity       | 100       |
| -40       | Air temperature         | 55        |
| -30       | Wet bulb                | 50        |
| -30       | Dew point               | 50        |
| -6        | Seas temperature        | 40        |
| 0         | True wind speed         | 200       |
| 0         | True wind direction     | 360       |
| 0         | Ship's heading          | 359       |
| 0         | Relative wind direction | 360       |
| 0         | Relative wind speed     | 200       |

### **Bounds:**

**VOSClim:** Indicates if the vessel participates in <u>VOSClim</u> project or not.

**Raw data:** Shows every second unformatted comma delimited data stream containing the measured weather parameters that has been gotten from Remote Computer System.

Archive: Displays the archive observations process status.

At: Displays the date when the last archive observations process occurred.

**Transmission:** Displays the transmission observations process status.

At: Displays the date when the last transmission observations process occurred.

*Note:* US government and international government agencies agreed upon all the data in the AutoIMET software. It should only be changed by agreement of these agencies.

Save button: Saves into the persistent platform the application setup.

**Status bar**: Provides status information from Remote Computer System communication, and application.

### Main Menu

**File > Exit**: Exit the application

| <b>1</b> | SEAS AutoIMET Data Logger - Data source: RCS; Transmission: Email |               |             |               |      |      |
|----------|-------------------------------------------------------------------|---------------|-------------|---------------|------|------|
| Eile     | <u>V</u> iew                                                      | <u>S</u> etup | <u>R</u> CS | <u>T</u> ools | Help | Info |
| E        | xit                                                               | -             |             |               |      |      |

Use this command to end the AutoIMET Data Logger application. You can also use the **Close** command on the application **Control** menu.

View > Status Bar: Show or hide the Status Bar.

| 🔞 s  | SEAS AutoIMET Data Logger - Data source: RCS; Transmission: Email |               |             |               |      |      |
|------|-------------------------------------------------------------------|---------------|-------------|---------------|------|------|
| Eile | ⊻iew                                                              | <u>S</u> etup | <u>R</u> CS | <u>T</u> ools | Help | Info |
| S    | 🗸 Sta                                                             | itus Bar      |             |               |      |      |

Use this command to display and hide the status bar, which describes the action to be executed by the selected menu item, and keyboard latch state. A checkmark appears next to the menu item when the status bar is displayed.

The status bar is displayed at the bottom of the AutoIMET Data Logger window. The left area of the status bar describes actions of menu items as you use the arrow keys to navigate through menus. This area similarly shows messages that describe the application's status.

The right areas of the status bar indicate which of the following keys are latched down:

| Indicator | Description                          |
|-----------|--------------------------------------|
| CAP       | The Caps Lock key is latched down.   |
| NUM       | The Num Lock key is latched down.    |
| SCRL      | The Scroll Lock key is latched down. |
| DATE      | The system clock.                    |

| 🍓 SEAS AutoIMET Data Logger - Data source: Socket; Transmission: Using transmission queue |                              |            |          |  |  |
|-------------------------------------------------------------------------------------------|------------------------------|------------|----------|--|--|
| File View Setup RCS socket Tools Help Info                                                |                              |            |          |  |  |
| Status                                                                                    | Data source                  |            |          |  |  |
| Error: GF                                                                                 | Message format settings      |            |          |  |  |
| -Ship inform                                                                              | Meta data                    |            | 1234567  |  |  |
| Company                                                                                   | Archive and transmission     | IMO number | 120 1007 |  |  |
| Ship name                                                                                 | Transmission queue directory | Call Sign  | TESA     |  |  |

**Setup > Data source...:** Manages the data source's settings.

Once selected the windows **Data source** appears.

| Data source                                             | -           |                              |                  |                  |           | ×            |
|---------------------------------------------------------|-------------|------------------------------|------------------|------------------|-----------|--------------|
| <ul> <li>Serial port (RS232)</li> <li>Socket</li> </ul> | COM         | Bits per<br>second<br>9600 - | Data bits<br>8 💌 | Parity<br>None 💌 | Stop bits | Flow control |
|                                                         | Port number |                              |                  |                  | ОК        | Cancel       |

The user can select to connect SEAS AutoIMET Data Logger software to the Remote Computer System using socket or serial port to retrieve a comma delimited data stream containing the measured weather parameters.

If the selection is **Serial port (RS232)** set up the serial port communication then click **OK**. The SEAS AutoIMET Data Logger will be fed through the serial port. The sent lines of data have to start with "\$", and terminate in a semi-colon.

If the selection is **Socket** type the IP address of the computer where the Remote Computer System is running, and insert the port number designated for your particular ship; each ship will have its own unique port number, it may be the same but it will probably be different. Click **OK**. The SEAS AutoIMET Data Logger will connect with this remote computer via socket.

**Setup > Message format settings...:** Sets the Remote Computer System message format.

| 诸 SEAS Auto                 | oIMET Data Logger - Data source: Socket; Trans | mission: Using transmission queue |
|-----------------------------|------------------------------------------------|-----------------------------------|
| File View                   | Setup RCS socket Tools Help Info               | _                                 |
| Status                      | Data source                                    |                                   |
| Error: GF                   | Message format settings                        |                                   |
| ,<br>Ship inforn<br>Company | Meta data<br>Archive and transmission          | IMO number 1234567                |
| Ship name                   | Transmission queue directory                   | Call Sign TESA                    |

Once selected the window **RCS Message format** appears and the user can establish the measured value sequence in the incoming Remote Computer System's message. Also the user can set the possible delimiters.

| R | CS Message format   |       |                     | ×     |
|---|---------------------|-------|---------------------|-------|
|   | Value               | Index | Value               | Index |
|   | Date                | 1     | Relative humidity   | 8     |
|   | Time                | 2     | Air temperature     | 9     |
|   | Latitude            | 3     | Wet bulb            | 14    |
|   | Longitude           | 4     | Dew point           | 13    |
|   | Speed over ground   | 5     | Sea temperature     | 10    |
|   | Course over ground  | 6     | True wind speed     | 11    |
|   | Barometric pressure | 7     | True wind direction | 12    |
|   | Delimiter           | ii    |                     |       |
|   | C OK                |       | Cancel              |       |

| 6 | 👌 SEAS Auto            | IMET Data Logger - Data source: Socket; Trans | mission: Using transmission queue |
|---|------------------------|-----------------------------------------------|-----------------------------------|
|   | File View (            | Setup RCS socket Tools Help Info              |                                   |
|   | Status<br>Error: GF    | Data source<br>Message format settings        |                                   |
|   | Ship inforn<br>Company | Meta data<br>Archive and transmission         | IMO number 1234567                |
|   | Ship name              | Transmission queue directory                  | Call Sign                         |

**Setup > Meta data...:** Displays the meta-data's settings.

Once selected the window Meta data appears.

| 9 | ) Meta data                       |              |          |                                                                |             |
|---|-----------------------------------|--------------|----------|----------------------------------------------------------------|-------------|
|   | -Sensors information -            |              |          | Additional meta data for VOSClim                               |             |
|   | Themometer height                 | 16.00        | meters   | Maximum height of deck cargo<br>above Summer maximum load      | -<br>meters |
|   | Anemometer height                 | 12.00        | meters   | Departure of Summer maximum<br>load line from actual sea level | -<br>meters |
|   | Barometer height                  | 15.20        | meters   | Observation platform                                           | ;hip        |
|   | Sea surface<br>temperature depth  | 6.00         | meters   | Country wich has recruited the US                              |             |
|   | Sea surface<br>temperature method | Hull contact | sensor 💌 | snip                                                           |             |
|   | Wet bulb<br>temperature method    | computed     | <b>V</b> |                                                                |             |
|   | Anemometer<br>method              | measured     | <b>v</b> | Refresh Exit                                                   | 1           |
|   |                                   |              |          |                                                                | 1           |

- **Thermometer height** is indicating the height of the thermometer sensor above sea level.
- Anemometer height is indicating the height of the anemometer sensor above sea level.
- **Barometer height** is indicating the height of the barometer sensor above sea level.
- Seas surface temperature depth is indicating the height of the particular sensor above sea level.

- Sea surface temperature type is indicating how determine the sea surface temperature, i.e., "intake measured", "hull contact", "bucket measured" or "neither intake, bucket or hull".
- Wet bulb temperature method is indicating whether the wet bulb is "measured" or "computed".
- Anemometer method is indicating whether the wind is "measured" or "estimated".
- Maximum height of deck cargo above maximum load line is used as metadata when ships are participating in <u>VOSClim</u> project. It is not transmitted but collected and archived.
- **Departure of summer maximum load line from actual sea level** Consider the difference positive when the Summer maximum load line is above the level of the sea and negative if below the water line. It is used as metadata when ships are participating in <u>VOSClim</u> project. It is not transmitted but collected and archived.
- **Observation platform** is indicating the platform where the observation is done.
- Country which has recruited the ship

All these values are managed in **Met Observations Logger** application **Main menu > Setup > Meta data**. Click **Refresh** to see the current setting.

**Setup > Archive and transmission:** Manages the archive and transmission's settings.

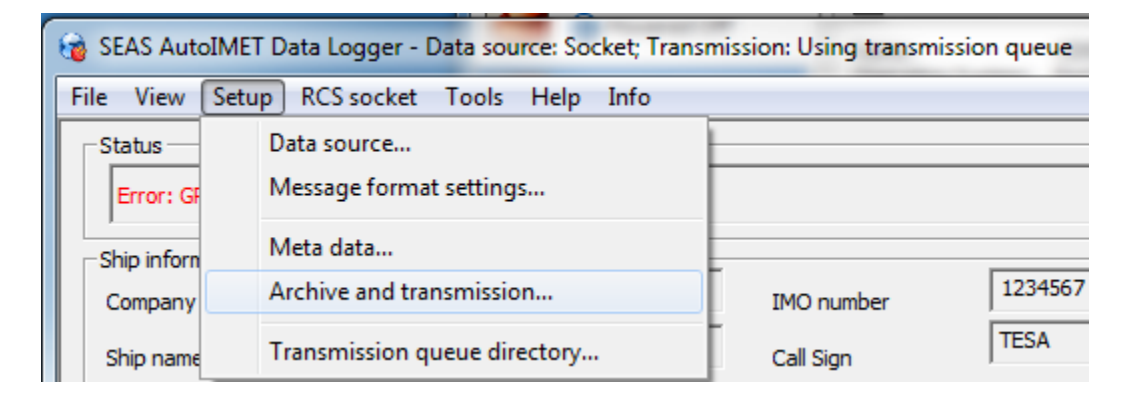

Once selected the window Archive and transmission setup appears.

| Archive and transmission setup |                                                                   |  |  |  |  |
|--------------------------------|-------------------------------------------------------------------|--|--|--|--|
| Archive/Trans                  | mission<br>observations data?<br>observations data?               |  |  |  |  |
| Frequency                      | Frequency 1 hour  Synoptic hours (6 hours) 3 hours 2 hours 1 hour |  |  |  |  |
|                                | 30 minutes<br>15 minutes                                          |  |  |  |  |

- Archive observation data?: Determines either the user want to archive the acquired data or not.
- **Transmit observation data?:** Determines either the user want to transmit the acquired data or not.
- **Frequency:** Determines the transmission schedule.

**Synoptic hours (6 hours):** Observations taken at 6-hourly interval, at 00:00, 06:00, 12:00, 18:00 UTC. These are also known as the main synoptic times.

**3 hours:** Observations taken at 3-hourly interval, at 00:00, 03:00, 06:00, 09:00, 12:00, 15:00, 18:00, 21:00 UTC.

**2 hours:** Observations taken at 2-hourly interval, at 00:00, 02:00, 04:00, 06:00, 08:00, 10:00, 12:00, 14:00, 16:00, 18:00, 20:00, 22:00 UTC.

**1 hour:** Observations taken at 1-hourly interval at the top of the hour.

**30 minutes:** Observations every 30 minutes. So at 0 minutes and 30 minutes passed the top of the hour.

**15 minutes:** Observations taken at 0 minutes, 15 minutes, 30 minutes, 45 minutes passed the top of the hour.

| 诸 SEAS Auto                 | IMET Data Logger - Data source: Socket; Trans | mission: Using transmission queue |
|-----------------------------|-----------------------------------------------|-----------------------------------|
| File View                   | Setup RCS socket Tools Help Info              |                                   |
| Status<br>Error: GF         | Data source<br>Message format settings        |                                   |
| ,<br>Ship inforn<br>Company | Meta data<br>Archive and transmission         | IMO number 1234567                |
| Ship name                   | Transmission queue directory                  | Call Sign                         |

**Setup > Transmission queue directory**: Select the transmission queue path.

Use this command to select the transmission queue directory, where SEAS AutoIMET Data Logger will post the files ready to transmit. A **Browser for Folder** dialog appears that allows the user to select a folder.

| Browse for Folder                                                             |
|-------------------------------------------------------------------------------|
| Current transmission queue directory:<br>C:\Program Files\SEAS\Iridium_Queue\ |
| <ul> <li>□ I Desktop</li> <li>□ □ □ □ □ □ □ □ □ □ □ □ □ □ □ □ □ □ □</li></ul> |
|                                                                               |
| OK Cancel                                                                     |

When this dialog box comes up, it displays the **Desktop** folder as the parent and all the other folders can be located from it. To use it, the user can click one of the folders or drives and click **OK**. If the desired folder is not seen but is available, the user can expand the existing folders and drives, click the desired folder, and click **OK**. If the necessary folder is not available at all, the user should first create the desired folder outside the application.

**RCS > Connect socket**: Connects the Remote Computer System socket.

| ſ | 🔞 SEAS AutoIMET Data Logger - Data source: Socket; Transmission: Using transmission queue |                     |  |  |
|---|-------------------------------------------------------------------------------------------|---------------------|--|--|
| I | File View Setup RCS socket Tools Help Info                                                |                     |  |  |
| I | Status                                                                                    | Connect socket      |  |  |
|   | Error: GPS date in                                                                        | ✓ Disconnect socket |  |  |

**RCS > Disconnect socket**: Disconnects the Remote Computer System socket.

| 🐞 SEAS AutoIMET D  | ata Logger - Data source: Socket; Transmission: Using transmission queue | 2                                                                                                    |
|--------------------|--------------------------------------------------------------------------|----------------------------------------------------------------------------------------------------|
| File View Setup    | RCS socket Tools Help Info                                               |                                                                                                    |
| Status             | Connect socket                                                           | _                                                                                                    |
| Error: GPS date in | ✓ Disconnect socket                                                      |                                                                                                    |
|                    | SEAS AutoIMET D     File View Setup     Status     Error: GPS date in    | <ul> <li>SEAS AutoIMET Data Logger - Data source: Socket; Transmission: Using transmission queue</li> <li>File View Setup RCS socket Tools Help Info</li> <li>Status</li> <li>Connect socket</li> <li>Error: GPS date in V Disconnect socket</li> </ul> |

**Tools > Files location:** Displays the application files path where SEAS AutoIMET Data Logger's files can be found.

| 🚳 SEAS AutoIMET Data Logger - Data source: RCS; Transmission: Email |                                   |  |  |  |
|---------------------------------------------------------------------|-----------------------------------|--|--|--|
| <u>File V</u> iew <u>S</u> etup <u>R</u> CS                         | <u>Iools</u> <u>H</u> elp Info    |  |  |  |
| Status                                                              | Files location                    |  |  |  |
| Error: GPS date invali                                              | Show ships synoptic code FM13-X   |  |  |  |
|                                                                     | Transmit and archive observations |  |  |  |
| Ship information                                                    |                                   |  |  |  |

Once selected the window Files location will appear:

| Files location                                                                        | × |
|---------------------------------------------------------------------------------------|---|
|                                                                                       |   |
| Observations to transmit:                                                             |   |
| C:\Program Files\AMVERSEAS\Iridium\queue                                              |   |
| Archived observations:                                                                |   |
| C:\Documents and Settings\All Users\Application Data\AMVERSEAS_V9\Archive\ArchiveMet\ |   |
| Close                                                                                 |   |

**Tools > Show ships synoptic code FM13-X**: Shows the observation message in BBXX format. Instantaneous data (that is received closest to the display time) is displayed.

| 🚳 SEAS AutoIMET Data Logger - Data source: RCS; Transmission: Email |                                   |  |  |  |
|---------------------------------------------------------------------|-----------------------------------|--|--|--|
| <u>File V</u> iew <u>S</u> etup <u>R</u> CS                         | <u>Iools</u> <u>H</u> elp Info    |  |  |  |
| - Status                                                            | Files location                    |  |  |  |
| Error: GPS date invali                                              | Show ships synoptic code FM13-X   |  |  |  |
|                                                                     | Transmit and archive observations |  |  |  |
| - Ship information                                                  |                                   |  |  |  |

Once selected the window Weather Observation – Synoptic Code appears.

| Weather Observation - Synoptic Code             | 3 |
|-------------------------------------------------|---|
|                                                 |   |
| Section 0 - Identification Data                 |   |
| BBXX TEST 30194 99415 70697                     |   |
| Section 1 - Meteorological Data                 |   |
| 43/// /2608 1//// 2//// 40180 5//// 7//// 8//// |   |
| Section 2 - Oceanographic Data                  |   |
| 22282 0//// 2//// 6//// 8//// ICE /////         |   |
|                                                 |   |
| Close                                           |   |

**Tools > Transmit and archive observation:** Forces transmissions placing in the SMTP transmit queue the observation message in BBXX format. Instantaneous data (that is received closest to the transmit time) is transmitted.

| 🐞 SEAS AutoIMET Data Logger - Data source: RCS; Transmission: Email |                                        |  |  |  |
|---------------------------------------------------------------------|----------------------------------------|--|--|--|
| <u>File V</u> iew <u>S</u> etup <u>R</u> CS                         | <u>Tools</u> <u>H</u> elp <u>I</u> nfo |  |  |  |
| Status                                                              | Files location                         |  |  |  |
| Error: GPS date invali                                              | Show ships synoptic code FM13-X        |  |  |  |
|                                                                     | Transmit and archive observations      |  |  |  |

**Help > Help Topics**: Displays the opening screen of help. From the opening screen, you can jump to step-by-step instructions for using AutoIMET Data Logger and various types of reference information.

| 🗃 SEAS AutoIMET Data Logger - Data source: RCS; Transmission: Email |                                 |  |  |  |
|---------------------------------------------------------------------|---------------------------------|--|--|--|
| <u>File View S</u> etup <u>R</u> CS <u>T</u> ools                   | Help Info                       |  |  |  |
| Status Help Topics                                                  |                                 |  |  |  |
| Error: GPS date invalid.                                            | About SEAS AutoIMET Data Logger |  |  |  |

**Help Help > About SEAS AutoIMET Data Logger...**: Use this command to displays the copyright notice and version number of your copy of AutoIMET Data Logger.

| 🚳 SEAS AutoIMET Data Logger - Data source: RCS; Transmission: Email |                 |      |                               |   |
|---------------------------------------------------------------------|-----------------|------|-------------------------------|---|
| <u>File V</u> iew <u>S</u> etup <u>R</u> C                          | S <u>T</u> ools | Help | Info                          |   |
| Status                                                              |                 | He   | lp Topics                     | - |
| Error: GPS date invalid.                                            |                 | Ab   | out SEAS AutoIMET Data Logger |   |

Once selected the window About SEAS AutoIMET Data Logger appears.

| A | bout SEAS AutoIMET Data Logger                                      |
|---|---------------------------------------------------------------------|
|   | SEAS AutoIMET Data Logger, Version 9.3.1<br>Copyright (C) 2016      |
|   | Atlantic Oceanographic and Meteorological Laboratory<br>(AOML), USA |
|   | Version build date: Mar 7 2016 15:10:48                             |
|   | OK                                                                  |

**Info:** This menu provides you links to documents that can help you work with Met Observations Logger.

| 🐞 SEAS AutoIMET Data Logger - Data source: RCS; Transmission: Email |                                                                                                    |  |  |  |  |  |
|---------------------------------------------------------------------|----------------------------------------------------------------------------------------------------|--|--|--|--|--|
| <u>File View S</u> etup <u>R</u> CS <u>T</u> ools <u>H</u> elp      | Info                                                                                                    |  |  |  |  |  |
| Status<br>Error: GPS date invalid.                                  | SEAS AutoIMET Data Logger User's Guide (pdf)<br>How to install and setup the SMTP mailer service (pdf)<br>Starting SCS (pdf) |  |  |  |  |  |
| Ship information<br>Company name                                    | National Weather Service Observing Handbook1 (pdf)<br>VOSClim brochure (pdf)                                                 |  |  |  |  |  |

It contain following documents:

- SEAS AutoIMET Data Logger User's Guide.
- How to install and setup the SMTP mailer service.
- Starting SCS.
- National Weather Service Observing Handbook1.
- <u>VOSClim brochure</u>.

# Ships synoptic code FM13-X

The ships synoptic code FM-13-X-SHIP is the form of the message as distributed on the <u>Global Telecommunications System</u> (GTS), and is the standard set forth by the <u>World Meteorological Organization</u>. This code is comprised of 23 groups of symbolic letters representing meteorological and oceanographic elements, report identification and ship location data. The code has three main sections - 0, 1, and 2.

| SECTION 0 — IDENTIFICATION DATA<br>BBXX DD YYGGi <sub>w</sub> 99L <sub>a</sub> L <sub>a</sub> L <sub>a</sub> Q <sub>c</sub> L <sub>o</sub> L <sub>o</sub> L <sub>o</sub> L <sub>o</sub>                                                                                                    |
|----------------------------------------------------------------------------------------------------|
| $\begin{array}{l} \textbf{SECTION 1} & - \textbf{METEOROLOGICAL DATA} \\ & \textbf{i}_{R}\textbf{i}_{x}\textbf{hVV}  \textbf{Nddff}  \textbf{00fff}  \textbf{1s}_{n}\textbf{TTT}  \textbf{2s}_{n}\textbf{T}_{d}\textbf{T}_{d} \\ & \textbf{4PPPP}  \textbf{5appp}  \textbf{7wwW}_{1}\textbf{W}_{2}  \textbf{8N}_{h}\textbf{C}_{L}\textbf{C}_{M}\textbf{C}_{H} \end{array}$ |
| $\begin{array}{llllllllllllllllllllllllllllllllllll$                                                                                                    |

**Section 0**, consisting of the first 5 code groups, contains the identification data (ship report identifier, ship's call sign, date, time, location), and units of wind speed used.

**Section 1** consists of code groups 6-14 and contains most of the meteorological data of the report (precipitation and weather data indicators, cloud base height, visibility, cloud cover, wind direction and speed, air and dew point temperatures, sea level pressure, tendency, and amount of change, present and past weather, and cloud type).

| i <sub>R</sub> i <sub>x</sub> hVV | Nddff | 00fff | 1s <sub>n</sub> TTT | 2s <sub>n</sub> T <sub>d</sub> T <sub>d</sub> T <sub>d</sub> |
|-----------------------------------|-------|-------|---------------------|--------------------------------------------------------------|
| 4PPPP                             | 5appp | 7ww   | $W_1W_2$            | 8N <sub>h</sub> C <sub>L</sub> C <sub>M</sub> C <sub>H</sub> |

Section 2 consists of code groups 15-23 and contains ships movement data (ships course and speed), oceanographic data (sea surface temperature, sea period and height, primary and secondary swell direction, period, and height), and ice data (for any ice accreting on ship or on the sea surface), and the wet bulb temperature group.

| Synoptic Code Symbols with Range of Values         |                                                               |                            |  |  |  |
|----------------------------------------------------|---------------------------------------------------------------|----------------------------|--|--|--|
| BBXX                                               | Ship Weather Report Indicator                                 | BBXX                       |  |  |  |
| DD                                                 | Radio call sign                                               | Call Sign                  |  |  |  |
| YY                                                 | Day of the month                                              | 01-31                      |  |  |  |
| GG                                                 | Time of observation                                           | 00-23                      |  |  |  |
| i <sub>w</sub>                                     | Wind indicator                                                | 3, 4                       |  |  |  |
| LaLaLa                                             | Latitude                                                      | 000-900                    |  |  |  |
| Q.                                                 | Quadrant                                                      | 1, 3, 5, 7                 |  |  |  |
| LoLoLoLo                                           | Longitude                                                     | 0000-1800                  |  |  |  |
| i <sub>R</sub>                                     | Precipitation data indicator                                  | 4                          |  |  |  |
| i <sub>x</sub>                                     | Weather data indicator                                        | 1, 3                       |  |  |  |
| h                                                  | Cloud base height                                             | 0-9, /                     |  |  |  |
| VV                                                 | Visibility                                                    | 90-99                      |  |  |  |
| N                                                  | Cloud cover                                                   | 0-9, /                     |  |  |  |
| dd                                                 | Wind direction                                                | 00-36, 99                  |  |  |  |
| ff                                                 | Wind speed                                                    | 00-99                      |  |  |  |
| fff                                                | High Speed Wind                                               | Knots (099- )              |  |  |  |
| s <sub>n</sub>                                     | Sign of temperature                                           | 0, 1                       |  |  |  |
| TTT                                                | Dry bulb temperature                                          | Celsius Degrees            |  |  |  |
| T <sub>d</sub> T <sub>d</sub> T <sub>d</sub>       | Dew point temperature                                         | Celsius Degrees            |  |  |  |
| PPPP                                               | Sea level pressure                                            | Actual Hp or Mb            |  |  |  |
|                                                    |                                                               | (omit 1 in thousandths)    |  |  |  |
| a                                                  | 3-hour pressure tendency                                      | 0-8                        |  |  |  |
| ppp                                                | 3-hour pressure change                                        | Hp or Mb                   |  |  |  |
| ww                                                 | Present weather                                               | 00-99                      |  |  |  |
| W1                                                 | Past weather (primary)                                        | 0-9                        |  |  |  |
| W <sub>2</sub>                                     | Past weather (secondary)                                      | 0-9                        |  |  |  |
| Nh                                                 | Lowest cloud cover                                            | 0-9, /                     |  |  |  |
| CL                                                 | Low cloud type                                                | 0-9, /                     |  |  |  |
| CM                                                 | Middle cloud type                                             | 0-9, /                     |  |  |  |
| С <sub>Н</sub>                                     | High cloud type                                               | 0-9, /                     |  |  |  |
| D <sub>s</sub>                                     | Ship's course                                                 | 0-9                        |  |  |  |
| Vs                                                 | Ship's average speed                                          | 0-9                        |  |  |  |
| S <sub>s</sub>                                     | Sign/type sea surface temp.                                   | 0-7                        |  |  |  |
| TwTwTw                                             | Sea surface temp.                                             | Celsius Degrees            |  |  |  |
| PwPw                                               | Sea period                                                    | Seconds                    |  |  |  |
| H <sub>w</sub> H <sub>w</sub>                      | Sea height                                                    | Half Meters                |  |  |  |
| dwidwi                                             | Primary swell direction                                       | 01-36, 99                  |  |  |  |
| d <sub>W2</sub> d <sub>W2</sub>                    | Secondary swell direction                                     | 01-36, 99, //              |  |  |  |
| P <sub>W1</sub> P <sub>W1</sub>                    | Primary swell period                                          | Seconds                    |  |  |  |
| HwiHwi                                             | Primary swell height                                          | Half Meters                |  |  |  |
| P <sub>W2</sub> P <sub>W2</sub>                    | Secondary swell period                                        | Seconds                    |  |  |  |
| $H_{W2}H_{W2}$                                     | Secondary swell height                                        | Half Meters                |  |  |  |
| l <sub>s</sub>                                     | Ice accretion cause on ship                                   | 1-5                        |  |  |  |
| EsEs                                               | Ice accretion thickness on ship                               | Centimeters                |  |  |  |
| Rs                                                 | Ice accretion rate on ship                                    | 0-4                        |  |  |  |
| s,                                                 | Sign/type wet bulb temp.                                      | 0-7                        |  |  |  |
| T <sub>b</sub> T <sub>b</sub> T <sub>b</sub>       | Wet bulb temp.                                                | Celsius Degrees            |  |  |  |
| C <sub>i</sub>                                     | Sea ice concentration                                         | 0-9./                      |  |  |  |
| -                                                  | ocu ice concentration                                         |                            |  |  |  |
| Si                                                 | Sea ice development                                           | 0-9, /                     |  |  |  |
| S <sub>i</sub><br>b <sub>i</sub>                   | Sea ice development<br>Ice of land origin                     | 0-9, /<br>0-9, /           |  |  |  |
| S <sub>i</sub><br>b <sub>i</sub><br>D <sub>i</sub> | Sea ice development<br>Ice of land origin<br>Ice edge bearing | 0-9, /<br>0-9, /<br>0-9, / |  |  |  |

More information can be finding into the <u>National Weather serving Observing</u> <u>Handbook1</u>

Any elements not reported or out of bound are normally coded with a slash (/) to indicated missing data.

In the first five groups, this is the Synoptic Code Section 0, all values are mandatory, if any error occurs or any data is missing, the entire report will be discarded.

# Archiving data

The SEAS AutoIMET Data Logger collects marine weather data from Remote Computer System about once every 1 minute; the data is transmitted using the meteorological observation BBXX format on a user-determined schedule, typically this is hourly or when the user hit the **Main Menu > Tools > Transmit and archive observation** command. Instantaneous data (that is received closest to the transmit time) is transmitted.

The application archives the collected data in **IMMT.txt** file into the archive directory C:\Users\Public\Public Documents\AMVERSEAS\_V9\Archive\ArchiveMet.

The IMMT.txt file is a recording of all observations taken on the vessel in <u>International</u> <u>Maritime Meteorological Tape</u> (IMMT) version IMMT-5 format. <u>Port Meteorological</u> <u>Officers</u> (PMO) should retrieve the archived file when they meet the ship and send the data to the <u>National Climatic Data Center</u> (NCDC).

The supported Minimum Quality Control Standards (MQCS) version is the Version 7.

## Data transmission

It is very important that observations be transmitted quickly. This ensures that the report will arrive in time for use by the marine forecaster. The name of the binary formatted file is **CallSign\_YYYYMMDDHHMMSS\_AI\_MET.bin**. This file has a "bin" extension but it is really a "txt" file. It is a SMTP's requirement.

| 📝 C:\Program Files\AMVERSEAS\Iridium\queue\met_ai20100929133930.bin 🔳 🗖                                                            | × |
|----------------------------------------------------------------------------------------------------|---|
| <u>File E</u> dit <u>S</u> earch <u>V</u> iew Encoding Language Se <u>t</u> tings Macro Run TextFX Plugins <u>W</u> indow <u>?</u> | Х |
| Co 🖴 🗄 🖻 💫 (oo 😂   💰 (Co 🏠   Ə 🗲   🏙 🍢   🔍 🔍   🖫 🖼   🎫 1 運                                                                         | » |
| 😑 change.log 📔 SeasConsole.sin 📔 SeasConsole.rc 📔 copy send.scr 📔 make_directory.scr 📔 🗲                                           | > |
| 1 BBXX TEST 29144 99417 70698                                                                                                    |   |
| 2 43/// /2711 10698 2////                                                                                                    |   |
| 3 40185 5//// 7//// 8////                                                                                                    |   |
| 4 91339 22281 0//// 2//// 3//// 4////                                                                                              |   |
| 5 5//// 6//// 80698 ICE /////                                                                                                    |   |
|                                                                                                    |   |
| 135 cha Ln : 1 Col : 1 Sel : 0 (0 bytes) in 0 ranges Dos\Windows ANSI INS                                                          |   |

The messages will be transmitted automatically also it can be transmitted from the main menu by selecting **Tool** > **Transmit and archive observations** command. The

transmission process in SEAS AutoIMET Data Logger application is a pseudo transmission process. It consists to post the generated CallSign\_YYYYMMDDHHMMSS\_AI\_MET.bin file into the Iridium's queue located in the user-selected directory for the real transmission via satellite using the Iridium Mailer Service.

# .INI files

The .ini files are plain-text files that contain configuration information. "INI" stands for *initialization*. The files will be created during the installation process and **never** should be manually changed.

• **AutoImetDataLogger.ini** is used to save information about the application setup, and preferences.

# Directory structure

Archive directory

C:\Users\Public\Public Documents\AMVERSEAS\_V9\Archive\ArchiveMet.